## 3章 電子証明書の更新

電子証明書の更新が必要な利用者に、以下の方法で更新案内が通知されます。 更新案内が通知されたら、電子証明書の有効期限が切れる前までに更新を行ってください。

Eメールによるお知らせ

法人 IB サービスにEメールアドレスを設定している利用者には、電子証明書の有効期限 30 日前、 10 日前にEメールによる更新案内が通知されます。

● ステータス画面によるお知らせ

法人 IB サービスのログオン後に表示される「利用者ステータス」画面に、電子証明書の有効期限 30 日前から更新案内が表示されます。

<「利用者ステータス」画面>

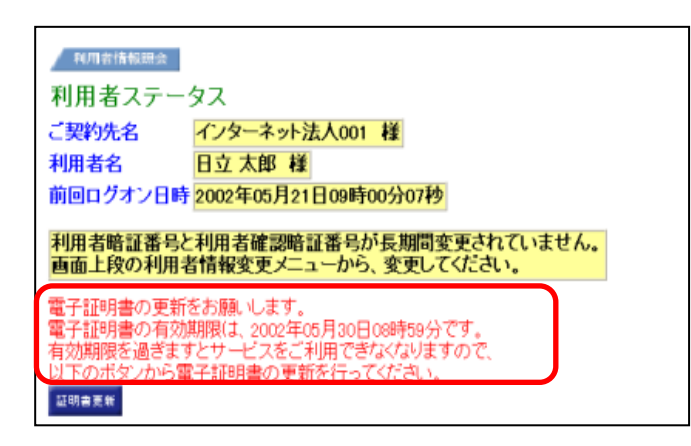

重要 ◆電子証明書更新の有効期限日を過ぎますと、法人 IB サービスにログオンいただけな くなります。 その場合は、ログオン前の電子証明書取得から新しい電子証明書を取得してくださ W. また、電子証明書の有効期限日から90日を超過しますと、電子証明書を取得いた だけなくなります。 その場合は、管理者にて再発行が必要です。 参照 ◆電子証明書の再発行方法については、「Ⅰ. 基本 第6編3章 3.3 利用者電子証明書 の再発行・失効を行う」参照

## 3.1 電子証明書を更新する

有効期限の30日前から有効期限日までに、電子証明書を更新してください。

操作説明

|                                                                                                    | <ol> <li>法人 IB サービスのログオン後に表示される「利用者ステータス」画面を開きます。</li> <li>証明書更新をクリックします。</li> <li>※有効期限の30日前から証明書更新を表示します。</li> </ol> |
|----------------------------------------------------------------------------------------------------|----------------------------------------------------------------------------------------------------|
| しんさん電子証明書記証局<br>電子証明書更新的処理中<br>電子証明書更新的の処理中です。必理が完了するまで、Webプラウザを終了しないでください。<br>また、「中止」ポタンあよび7条新の/補細に更新にポタンの操作も行わないでください。 | <ul> <li>⇒別ウィンドウで、「電子証明書更新前処理中」<br/>画面が表示されます。</li> <li>※電子証明書の更新前処理が完了後、自動的に次画面が表示<br/>されます。</li> </ul>               |
| しんきん法人 IB 認証局<br><u>電子証明書更新開始</u><br>電子証明書の更新哲開始します。「更新」ボダンを供して下さい。<br>更新                                                | ③ 更新をクリックします。<br>⇒「Webアクセスの確認」ダイアログが表示<br>されます。                                                                        |

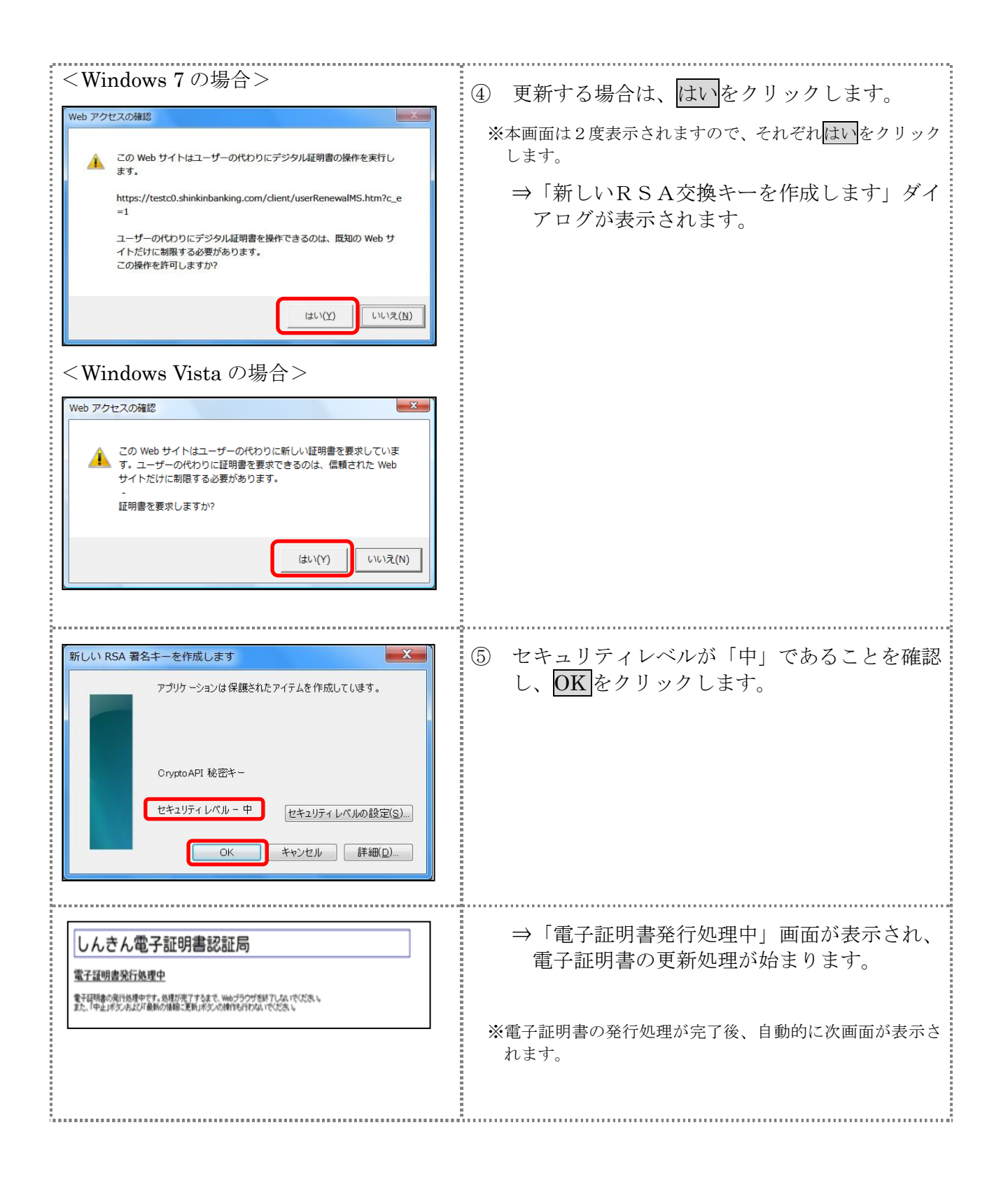

| <windows 7="" の場合=""><br/>Web アクセスの確認  Con Web サイトはユーザーの代わりにデジタル証明書の操作を実行します。  https://testc0.shinkinbanking.com/cgi-bin/sophialite.exe</windows>                                                                                                    | <ul> <li>⑥ はいをクリックします。</li> <li>⇒「電子証明書のインストールが完了しました」画面が表示されます。</li> </ul> |
|----------------------------------------------------------------------------------------------------|-----------------------------------------------------------------------------|
| ユーザーの代わりにデジタル証明書を操作できるのは、既知の Web サ<br>イトだけに制限する必要があります。<br>この操作を許可しますか?<br>(はい(Y) いいえ(M)<br><windows vista="" の場合=""></windows>                                                                                                    |                                                                             |
| Web アクセスの確認         3                ・             ・                                                                                                    |                                                                             |
| しんきん法人IB認証局<br>電子研測者のイノストールが完了しました                                                                                                    | <ul><li>⑦ 発行された電子証明書の内容を確認します。</li></ul>                                    |
| で使用のション・電子記載書がインストールされていた<br>ログインを行う場合は、この電子記録書を使用してログイルてください。<br>電子証明書情報<br>Country = JP<br>Granization The Shrikin Barks Information System Center Co.Ltd.<br>Organizational Unit = Shrikin Informet Barking Informediate CA = TEST<br>Granizational Unit = Shrikin Informet Barking Informediate CA = TEST | ⑧ このウィンドウを閉じるをクリックします。                                                      |
| Common Name = 20 6666<br>シリアル番号 = 13578456113400755591903494663486<br>※ この電子証明書がホーンストールされたパシコン以外ではログインできません。<br>※ 電子証明書の有効期間は1号です。<br>このウィンドウを閉じる                                                                                                    | ※電子証明書更新後、法人 IB サービスはログオフせず、継続してご利用いただけます。                                  |

古い電子証明書を削除する場合は以下を参照してください。

参照

◆「I. 基本 第6編9章9.2 古い電子証明書を削除する」参照